# Tech Note 703 Installing Wonderware Information Server (WIS) 4.0 on a Non-System Drive

All Tech Notes, Tech Alerts and KBCD documents and software are provided "as is" without warranty of any kind. See the Terms of Use for more information.

Topic#: 002475 Created: April 2010 Updated: August 2010

### Introduction

Installing WIS on a non-system drive can be necessary in certain cases. WIS has several dependencies that must be configured when installing on a drive other than the system drive. In most cases the system drive will be **C**. This *Tech Note* outlines the configuration process to ensure a correct installation.

Note: Be sure to read the Known Issues section at the end of this Tech Note.

# **Application Versions**

- Wonderware Information Server 4.x
- Internet Information Services (IIS) 6.x and 7.0
- Microsoft SQL Server 2008 SP1 (32-bit only)
- Microsoft SQL Server 2005 SP3 (32-bit only)
- Microsoft Office 2003 or Microsoft Office 2007
- Microsoft IIS 6.0 or 7.0
- Microsoft Internet Explorer 6.0, 7.0, or 8.0
- Microsoft SQLXML 4.0
- Microsoft .NET Framework 3.5 SP1
- Microsoft SharePoint Services 3.0 SP2

Note: SharePoint Services 3.0 is required when you use Multiviews (SharePoint Services 2.0 is not supported in WIS 4.0).

# **Installation Tasks**

This installation scenario requires:

- Ensuring IIS is installed on the targeted drive.
- Installing product files.

- Creating Virtual Directories in IIS.
- Setting up remote clients for AFWeb (optional).

Installing WIS 4 on an alternate drive is a three-step process.

### Preparation

- Ensure that a compatible version of Historian is already installed and properly running. The Historian can be on the same machine, or on another network machine.
- Ensure that SQL Server 2005 is configured for SQL Server and Windows Authentication mode.
- Ensure IIS is correctly installed on the alternate drive. In this exmaple, it is on the F: Drive.
- Manually create in advance the full alternate path to install the WIS installation files. For example: F:\Program Files\Wonderware\Suitevoyager
- It is strongly recommended to install the **ArchestrA Licensing Server** before and seperately from the Wonderware Information Server installation. Begin from <CD root>\LicenseServer\Setup.exe.

# Ensuring IIS is Installed on the Targeted Drive

When you install to a different drive, you must install IIS on the non-system (targeted) drive.

### To install IIS 6

- 1. Copy the iis6install.txt to c:\. Modify the file using Wordpad or Notepad by changing the last line to reflect the target location.
- 2. Save your changes.
- Un-Install the existing IIS using Control Panel > Add/Remove Windows Components. Uncheck Application Server and click Next to the end.
- 4. Use the DOS command below to reinstall IIS

cmd>sysocmgr/i:%windir%\inf\sysoc.inf /u:c:\iis6install.txt

- 5. Install WIS 4.0 to the targeted drive, for example, the F drive.
- 6. Copy the Scripts folder from the WIS installation CD to the new virtual directory.

### From <WIS Installation Drive>:\scripts

### То

#### <alternate drive>:\Inetpub

- 7. Install the WIS Licensing Server on the WIS Server.
- 8. Run **Setup.exe** from the WIS installation drive under the **LicenseServer** folder.

#### <WIS Installation Drive>:\LicenseServer\Setup.exe

9. Add the ArchestrAServer.lic file using the ArchestrA License Manager to enable the Licensing Server.

10. Add the ArchestrA.lic file using the ArchestrA License Manager to enable the WIS Portal & Active Factory Reporting Website.

### Note: When modifying the Wonderware.OPT file, all entries must be in lowercase.

### Installation

1. Begin installing Wonderware Information Server.

To install only Active Factory Web, you only need to select the AFRWS component in addition to the Information Server component (mandatory).

- 2. During the installation steps, if required change the default install path to the alternate location. For example F:\Program Files\Wonderware\Suitevoyager
- 3. After the installation, launch **Configurator** to ensure Active Factory Language Packs are installed. See Page 45 of the Wonderware Information Server Installation Guide:

If you exit the installation program without clicking **Configure**, required files, such as the ActiveFactory language packs, are not installed. To install ActiveFactory language packs, run the Wonderware Information Server installation program, select to modify the install, and then remove the ActiveFactory Reporting

Website feature. Then run the installation program again and add the ActiveFactory Reporting Website feature. The language packs will be installed.

4. Use Configurator to configure the specific details of your installation. You can also also start Configurator later by clicking the desktop icon.

# Configuration

The ActiveFactory Reporting Website does not support a data source that uses Windows authentication (page 53 of the Wonderware Information Server Installation Guide). The **Mixed** authentication mode was used in the **Preparation** section, so you should have no trouble when defining a new Historian Data Source during ActiveFactory Reporting configuration.

Note: Check the SMC Log frequently during the configuration process.

| Data Source Name                  | Historian           |
|-----------------------------------|---------------------|
| Database <u>S</u> erver Name      | MyServerName        |
| Database <u>N</u> ame             | Runtime             |
| Integrated Security               | Cannot select this  |
| Historian <u>U</u> ser Name :     | sa option for AFWRS |
| Historian User <u>P</u> assword : | MODIODOO            |
| Connection <u>T</u> imeout        | 0                   |
| Query Timeout                     | 0                   |
| <u>P</u> rovider                  | SQLNCLI             |
| Has HTTP mode                     |                     |
| URL Connection                    |                     |

FIGURE 1: DO NOT SELECT THE INTEGRATED SECURITY OPTION WHEN CONFIGURING NEW HISTORIAN DATASOURCE

Under Historian Configuration, you are prompted to enter Server, SQL Admin User Name and Password. In theory, Domain\Username should work if the user is an administrator on the machine.

However if it doesn't work you can create a local administrator on the machine and use these credentials. You may need to add the SYSADMIN role in SQL Server to the **BUILTIN\Administrators** group using SQL Server Management Studio.

See page 47 of the Wonderware Information Server Installation Guide specifically for SQL Server 2008.

# **Known Issues**

# The Default Data Source for the Historian (default name of Historian1) Uses an Unsupported Authentication Mode

(Default) Data Source **Historian1** is provided for use in ActiveFactory Reporting uses Windows Authentication mode. ActiveFactory Reporting requires that this data source use SQL Authentication.

# Skipping WSS Exclude Path Settings

The **Unable to Update...** error message below occurs if Sharepoint Services is not installed. MS Sharepoint Services 3.0 is only required if Multiviews are selected during the WIS Installation. It is a warning only and can be safely ignored if Multiviews was not selected. The .NET Framework 3.5 SP1 is always required.

# Unable to Update Localization Table in Wonderware Information Server Database

This error message typically appears if a previous attempt of running Configurator failed.

Simply rebooting the server seems to correct this issue.

# Removing Unnecessary Delay During Page Load

This information applies to all WIS and ActiveFactory Clients.

- 1. Open Internet Explorer and click **Tools > Internet Options**.
- 2. Click the **Advanced** tab and make sure the **Check for publisher's certificate revocation** and **Check for server certificate revocation** options are **unchecked** (Figure 1 below).

| Internet (                     | ernet Options ? 🔀                                                                                                    |          |             |               |          |          |  |
|--------------------------------|----------------------------------------------------------------------------------------------------|----------|-------------|---------------|----------|----------|--|
| General                        | Security                                                                                                    | Privacy  | Content     | Connections   | Programs | Advanced |  |
| Setting                        | s                                                                                                    |          |             |               |          |          |  |
|                                | Security  Allow active content from CDs to run on My Computer*  Allow active content to run in files on My Computer*  Allow software to run or install even if the signature is inv.  Check for publisher's certificate revocation  Check for signatures on downloaded programs  O on ot save encrypted pages to disk  Center for the signature of the signate of the signate |          |             |               |          |          |  |
| STal                           | ec offect                                                                                                    | fter vou | rectart Int | ernet Evolore |          | >        |  |
| Reset I<br>Rese<br>cond<br>You | Reset Internet Explorer settings<br>Resets Internet Explorer's settings to their default Reset<br>You should only use this if your browser is in an unusable state.                                                                                                    |          |             |               |          |          |  |
|                                |                                                                                                    |          | 0           |               | Cancel   | Apply    |  |

FIGURE 2: CHECK CERTIFICATE AND CERTIFICATE REVOCATION (ALL CLIENTS)

3. Click **OK** to save and exit the configuration.

# Downloading the Client Tools

- 1. Add the WIS and the AFWeb URL addresses to the list of trusted sites.
- 2. If the first visit to the AFWeb web site does not prompt you to download the **ClientSetup.msi** file, or you cannot install it because you do not have administrative rights, the file can be installed manually by an IT administrator.

The file comes from the WIS Server location at: <drive>:\Inetpub\Wwwroot\Wonderware\\_library\bin\ClientSetup.msi

For example if we installed the Wonderware virtual directory on F instead of C the path is: F:\Inetpub\Wwwroot\Wonderware\\_library\bin\ClientSetup.msi

3. Copy ClientSetup.msi from the server to your client machine and execute it LOCALLY with Administrator permissions.

# Missing the Scripts Folder

If you don't copy the **\scripts** folder to <drive>:\inetpub, you will see the following error in the SMC Log and in Configurator:

"wwsvlicmgr.exe" service not found in the specified location "G:\Inetpub\Scripts\FSWebSvr\Alarms\wwsvalmsvc.exe". "wwsvalmsvc.exe" service not found to unregister.

| 155 4/12/2010 1 | 1:35:31 AM 908 | 2356 Info  | Information Server | Executing :cscript.exeC:\WINDOWS\system32\iisext.vbs /RmFile G:\Inetpub\Wwwroot\Wonderware\DHFrameWork\wwDa.       |
|-----------------|----------------|------------|--------------------|----------------------------------------------------------------------------------------------------|
| 156 4/12/2010 1 | 1:35:32 AM 908 | 2356 Info  | Information Server | Executing :cscript.exeC:\WINDOWS\system32\iisext.vbs /RmFile G:\Inetpub\Wwwroot\ivfw.dll                           |
| 157 4/12/2010 1 | 1:35:33 AM 908 | 2356 Info  | Information Server | Executing :cscript.exeC:\WINDOWS\system32\iisext.vbs /RmFile G:\Inetpub\Wwwroot\fsoutpst.dll                       |
| 158 4/12/2010 1 | 1:35:34 AM 908 | 2356 Info  | Information Server | Unconfiguration of Web Service Extensions is complete.                                                             |
| 159 4/12/2010 1 | 1:35:34 AM 908 | 2356 Info  | Information Server | Unconfiguratioin of Alarm License Service has started.                                                             |
| 160 4/12/2010 1 | 1:35:34 AM 908 | 2356 Info  | Information Server | stopping 'rdbhandler.exe' service                                                                                  |
| 161 4/12/2010 1 | 1:35:34 AM 908 | 2356 Wa    | Information Server | Service wwrdbhandler was not found on computer '.'.                                                                |
| 162 4/12/2010 1 | 1:35:34 AM 908 | 2356 Info  | Information Server | 'rdbhandler.exe' service stopped                                                                                   |
| 163 4/12/2010 1 | 1:35:34 AM 908 | 2356 Error | Information Server | "wwsvlicmgr.exe" service not found in the specified location "G:\Inetpub\Scripts\FSWebSvr\RDB\rdbhandler.exe".     |
| 164 4/12/2010 1 | 1:35:34 AM 908 | 2356 Error | Information Server | "rdbhandler.exe" service not found to unregister.                                                                  |
| 165 4/12/2010 1 | 1:35:34 AM 908 | 2356 Info  | Information Server | stopping 'wwsvalmsvc.exe' service                                                                                  |
| 166 4/12/2010 1 | 1:35:34 AM 908 | 2356 Wa    | Information Server | Service wwsvalmsvc was not found on computer '.'.                                                                  |
| 167 4/12/2010 1 | 1:35:34 AM 908 | 2356 Info  | Information Server | 'wwsvalmsvc.exe' service stopped                                                                                   |
| 168 4/12/2010 1 | 1:35:34 AM 908 | 2356 Error | Information Server | "wwsvlicmgr.exe" service not found in the specified location "G:\Inetpub\Scripts\FSWebSvr\Alarms\wwsvalmsvc.exe".  |
| 169 4/12/2010 1 | 1:35:34 AM 908 | 2356 Error | Information Server | "wwsvalmsvc.exe" service not found to unregister.                                                                  |
| 170 4/12/2010 1 | 1:35:34 AM 908 | 2356 Info  | Information Server | stopping 'wwsvlicmgr.exe' service                                                                                  |
| 171 4/12/2010 1 | 1:35:34 AM 908 | 2356 Wa    | Information Server | Service wwsvlicmgr was not found on computer '.'.                                                                  |
| 172 4/12/2010 1 | 1:35:34 AM 908 | 2356 Info  | Information Server | 'wwsvlicmgr.exe' service stopped                                                                                   |
| 173 4/12/2010 1 | 1:35:34 AM 908 | 2356 Error | Information Server | "wwsvlicmgr.exe" service not found in the specified location "G:\Inetpub\Scripts\FSWebSvr\License\wwsvlicmgr.exe". |
| 174 4/12/2010 1 | 1:35:34 AM 908 | 2356 Error | Information Server | "wwsvlicmgr.exe" service not found to unregister.                                                                  |
| 175 4/12/2010 1 | 1:35:34 AM 908 | 2356 Info  | Information Server | Unconfiguration of Alarm License Service is complete.                                                              |
| 176 4/12/2010 1 | 1:35:34 AM 908 | 2356 Info  | Information Server | Unconfiguration of COM+ has started.                                                                               |
| 177 4/12/2010 1 | 1:35:34 AM 908 | 2356 Wa    | Information Server | "Wonderware SuiteVoyager' is not able to shutdown                                                                  |
| 178 4/12/2010 1 | 1:35:34 AM 908 | 2356 Error | Information Server | One of the specified objects cannot be found (Exception from HRESULT: 0x80110809)                                  |

FIGURE 3: ERROR FOR MISSING SCRIPTS FOLDER CONTENT

# Error 1720: Problem with Windows Installer Package

When attempting to install the ActiveFactory Web client components (**ClientSetup.msi**) on the client machine you can receive the following error message. The client attempts to configure Firewall exceptions, but if the Firewall is off, the process fails.

[Event ID 11720] Error 1720 There is a problem with this Windows Installer package. A script required for this install to complete could not be run. Contact your support personnel or package vendor.

This because the Windows Firewall is disabled or set to **Off**. When the Windows Firewall is off the setup file cannot insert program exceptions into the firewall's configuration. This causes the setup to fail and terminate abnormally.

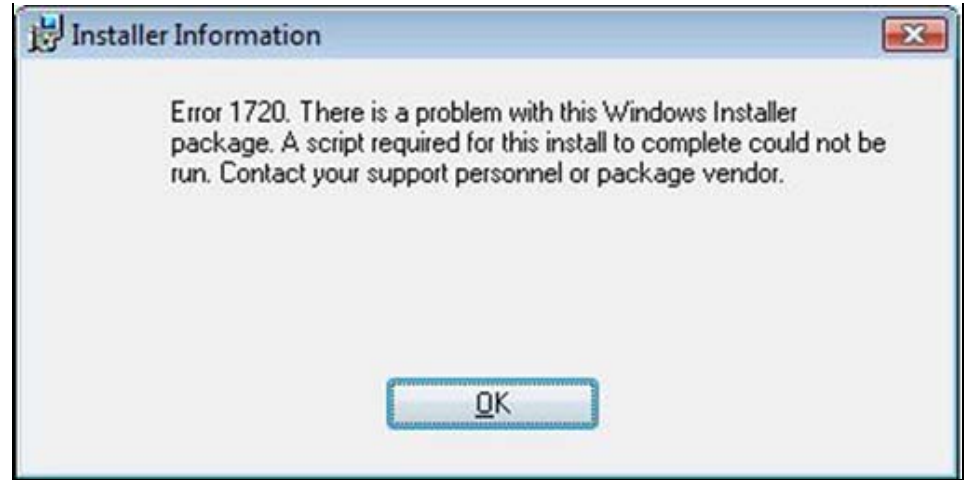

FIGURE 4: ERROR WHEN TRYING TO CONFIGURE FIREWALL EXCEPTIONS

The following detailed message is generated when MSI Debug is active. The content is copied from the Verbose Log in the **ClientSetup.msi** installation log with Windows Firewall Disabled:

```
DEBUG: Error 2888: Executing the Binary view failed
Internal Error 2888: Binary
DEBUG: Error 2835: The control ErrorIcon was not found on dialog ErrorDialog
Internal Error 2835. ErrorIcon, ErrorDialog
Error 1720. There is a problem with this Windows Installer package. A script required for this install to complete could not be run. Contact your
support personnel or package vendor. Custom action AddPorts.E4C35A64_B2D8_49FE_814C_06EA059F0CCF script error -2147023143, : Line 120, Column 5,
MSI (s) (84:00) [16:30:32:723]: Product: ArchestrA License Server -- Error 1720. There is a problem with this Windows Installer package. A script
required for this install to complete could not be run. Contact your support personnel or package vendor. Custom action
AddPorts.E4C35A64_B2D8_49FE_814C_06EA059F0CCF script error -2147023143, : Line 120, Column 5.
```

- 1. Temporarily turn on the Windows Firewall and re-run the installation package.
- 2. After it installs successfully, you can turn off the Windows Firewall.

# Setup Does Not Re-Execute After a Failed Installation

When WIS is installed, it creates the following branch:

[HKEY\_LOCAL\_MACHINE\SOFTWARE\Wonderware\ArchestrA\Plugins\Wonderware Information Server]

Each component is listed in another child branch. For example, **AFRWS** for Active Factory Reporting Website and **SUITEVOYAGER\_SERVER** for the WIS Portal.

Each child branch includes a key called FeatureStatus. This key indicates whether the initial configuration was completed or not.

the Key Value should be changed from **configured** to **notconfigured** in the following scenarios:

- If the software thinks that the installation was completed but in fact wasn't.
- If there is a need to force a re-initialization.

Here is an example for Active Factory Web.

```
"Location"="G:\\Program Files\\Wonderware\\SuiteVoyager\\Configuration\\ActiveFactoryReportingFeature.dll"
"Type"="Form"
"Classname"="ActiveFactoryReportingFeature"
"ThreadingModel"="1"
"FeatureStatus"="configured"
```

# ActiveFactory Web Client Does Not Detect AF Licensing Server

Contact Wonderware Technical Support and request Hot Fix 1932. For details, see Tech Alert 136 Wonderware Information Server (WIS) Trend License Problem.

### Resources

#### Contents of iis6install.txt

[Components] aspnet = on complusnetwork = off dtcnetwork = off bitsserverextensionsisapi = off bitsserverextensionsmanager = off iis\_common = on iis\_ftp = off fp\_extensions = off
iis\_inetmgr = on iis\_nntp = off
iis\_smtp = on iis\_asp = on
iis\_internetdataconnector = off sakit\_web = off tswebclient = off iis\_serversideincludes = off iis\_webdav = off iis\_www = on appsrv\_console = on [NetOptionalComponents]

[InternetServer] PathWWWRoot=F:\Inetpub\Wwwroot

#### S. Kermani

Tech Notes are published occasionally by Wonderware Technical Support. Publisher: Invensys Systems, Inc., 26561 Rancho Parkway South, Lake Forest, CA 92630. There is also technical information on our software products at Wonderware Technical Support.

For technical support questions, send an e-mail to support@wonderware.com.

# Back to top

©2010 Invensys Systems, Inc. All rights reserved. No part of the material protected by this copyright may be reproduced or utilized in any form or by any means, electronic or mechanical, including photocopying, recording, broadcasting, or by anyinformation storage and retrieval system, without permission in writing from Invensys Systems, Inc. Terms of Use.